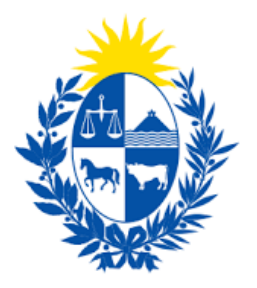

# Instructivo del trámite

## Registro de empresas privadas ante el SGA

Ministerio de Economía y Finanzas

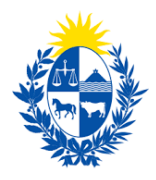

#### Objetivo

Instruir a los Ciudadanos en la ejecución del trámite en línea de Registro de empresas privadas ante el SGA.

#### Temática

1- Cómo hacer un trámite de **Registro de empresas privadas ante el SGA.**. Requisitos necesarios.

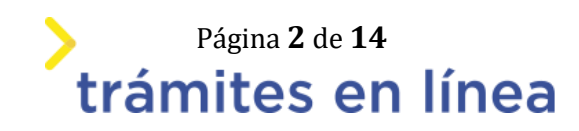

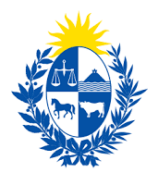

### ¿Cómo hacer un trámite de Registro de empresas privadas ante el SGA.?

Para acceder al trámite utilice la siguiente URL

https://www.tramitesenlinea.mef.gub.uy/Apia/portal/tramite.jsp?id=5520

#### Paso 1: Autenticación

Se ingresa al trámite a través del usuario gub.uy, con usuario y contraseña.

Elige un método para identificarte en ID Uruguay

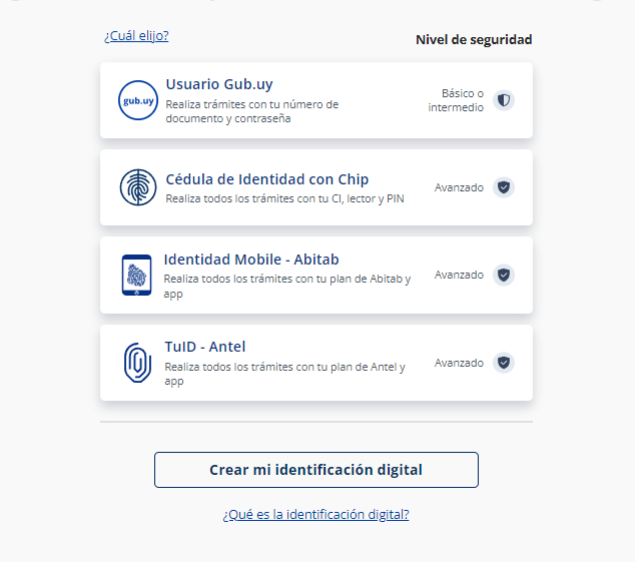

Figura- 1 Autenticación.

#### Paso 2: Cláusula de consentimiento

#### 1- Aceptar cláusula de consentimiento informado

En formulario se le informar al ciudadano dónde y por quién serán manipulados sus datos personales y deberá seleccionar si acepta o no que sus datos personales se guarden. El trámite solo se puede realizar si ciudadano acepta esta cláusula.

Seleccione la opción "Acepto los términos".

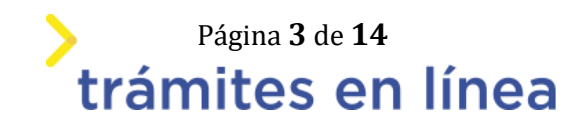

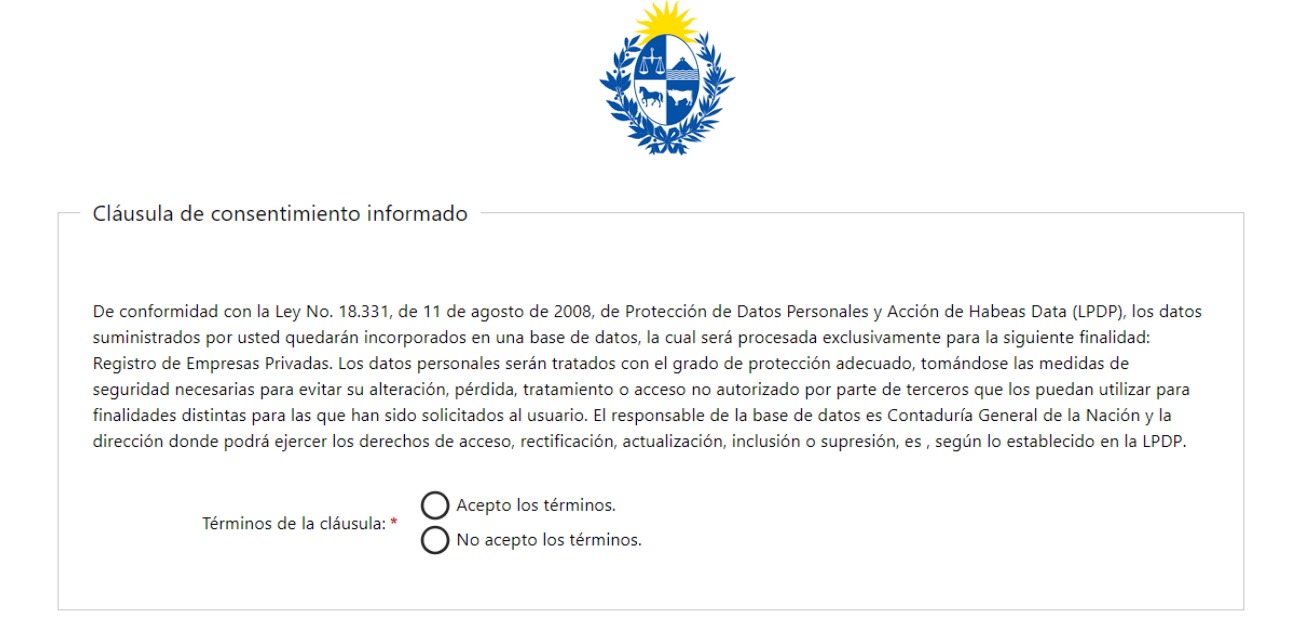

Figura- 2 Cláusula.

Se puede observar en la parte superior del trámite un mensaje informativo donde se informa el **código provisorio** que se le asigna al trámite y el correo al que se le envió el mail para retomar el trámite en caso de ser necesario.

|   | Los campos indicados con * son obligatorios                                                                                                    |
|---|----------------------------------------------------------------------------------------------------|
| 0 | Se le ha asignado el código: 3260 a su solicitud de inicio de trámite.<br>Le hemos enviado un correo electrónico a la siguiente casilla: apiatrm@gmail.com con la información requerida para retomar el trámite en caso que sea necesario. |

Figura- 3 Mensaje de inicio.

Si se selecciona "*No acepto los términos*", no podrá continuar al trámite y se mostrará al ciudadano el siguiente mensaje: "*No puede continuar con el trámite si no acepta los términos de la cláusula*".

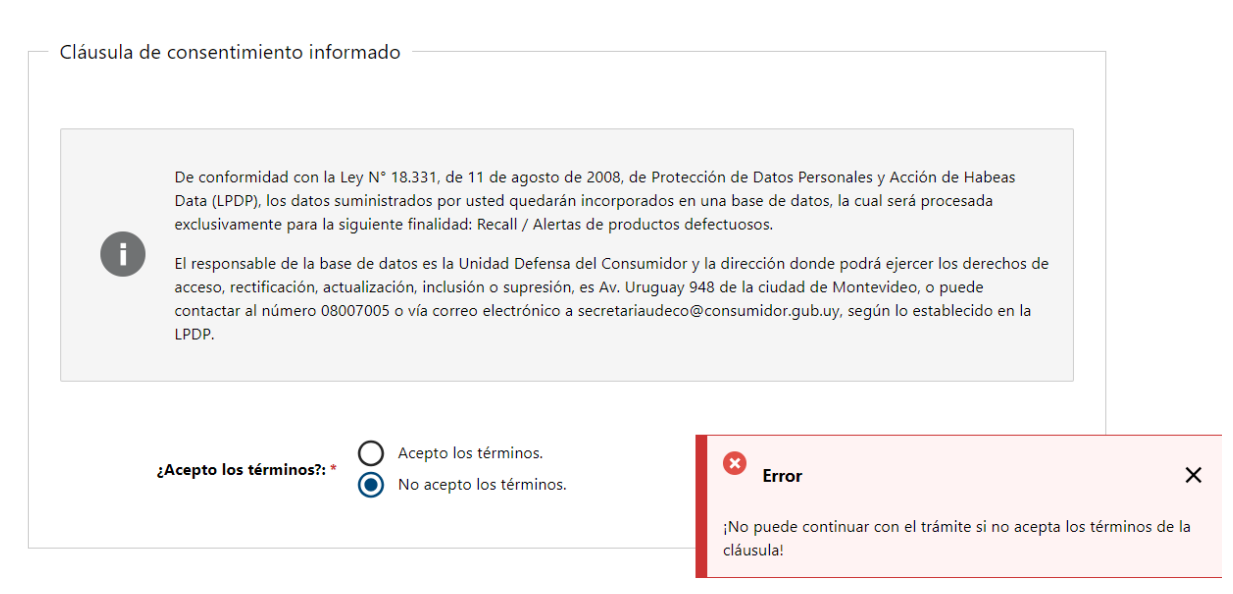

Figura- 4 Cláusula no aceptada.

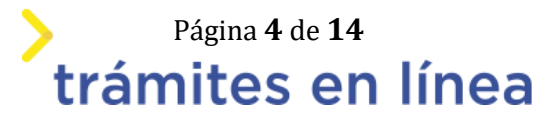

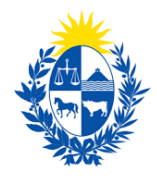

#### 2- Aceptar declaración jurada de adhesión de empresas privadas al SGA

| Declaración Jurada de Adhesión de Empresas Privadas al SGA                                                                                         |
|----------------------------------------------------------------------------------------------------|
|                                                                                                    |
|                                                                                                    |
|                                                                                                    |
| La empresa declara conocer el alcance de la garantía, el procedimiento dispuesto para la operativa de funcionamiento, así como las                 |
| obligaciones legales. Se detallan las principales obligaciones:                                                                                    |
| 1. Mantener actualizada la información respecto a beneficiarios (funcionarios) de la garantía, habilitados de la oficina, así como los datos de la |
| empresa.                                                                                                    |
| 2. Generar el Informe de Líquido Disponible (ILD) a solicitud del beneficiario o de la propia CGN.                                                 |
| 3. Descargar mensualmente el 'Mandado a Descontar' del sistema SIGGA.                                                                              |
| 4. Realizar las retenciones allí informadas por concepto de alquileres, desperfectos, tributos municipales, consumos u otras obligaciones          |
| accesorias a la locación.                                                                                                    |
| 5. Ingresar las bajas (importes no retenidos en el mes correspondiente). De no efectuarse la totalidad del descuento por insuficiencia de líquido  |
| u otro concepto, se descontará el máximo posible, ingresando la diferencia como baja.                                                              |
| 6. Realizar el pago electrónico de las retenciones efectuadas a través de SISTARBANC, dentro de los primeros 10 días hábiles de cada mes.          |
| El incumplimiento de alguna de estas obligaciones será sancionado acorde a lo establecido en el art. 111 de la Ley Nº 16.226 del 29 de octubre     |
| de 1991, en la última redacción dada por el art. 151 de la Ley Nº 20.075 del 20 de octubre de 2022.                                                |
| La empresa declara estar al día con la Dirección General Impositiva y el Banco de Previsión Social.                                                |
| Lo expresado precedentemente reviste la calidad de Declaración Jurada según lo preceptuado por el Art. 239 del Código Penal (Falsificación         |
| ideológica por un particular): 'El que, con motivo del otorgamiento o formalización de un documento público, ante un funcionario público,          |
| prestare una declaración falsa sobre su identidad o estado, o cualquiera otra circunstancia de hecho, será castigado con tres a veinticuatro       |
| meses de prisión'.                                                                                                    |
|                                                                                                    |
|                                                                                                    |
| ¿Acepto los términos?: *                                                                                                    |
| O No acepto los términos.                                                                                                    |
|                                                                                                    |

Figura- 5 Declaración jurada.

#### Paso 3: Datos de la empresa

#### 3- Ingresar datos de la empresa

| Datos de la empresa |  |
|---------------------|--|
|                     |  |
| N° RUT: *           |  |
|                     |  |
| Razón Social: *     |  |
|                     |  |
| Nombre fantasia:    |  |
| Giro principal: *   |  |
|                     |  |
| N° BPS: *           |  |
|                     |  |
|                     |  |

Figura- 6 Datos de la empresa.

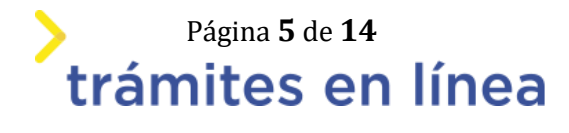

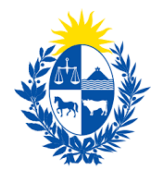

2.1- Si completa el campo RUT se autocompletará el campo Razón social.

| Datos de Domicilio |                       |  |
|--------------------|-----------------------|--|
| Departamento: *    | ▼                     |  |
| Localidad: *       | •                     |  |
| Calle: *           | •                     |  |
|                    | No encuentro la calle |  |
| Número:            |                       |  |
| Otros Datos:       |                       |  |
|                    |                       |  |

4- Ingresar datos de domicilio

Figura - 7 Datos de domicilio

4.1- El campo **Localidad** desplegarán opciones según el campo **Departamento** que haya elegido.

4.2- El campo **Calle** desplegarán opciones según el campo **Localidad** que haya elegido.

5- Ingresar datos de contacto.

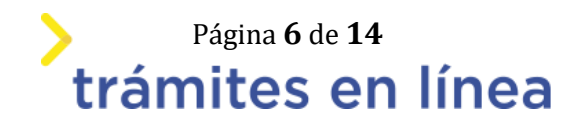

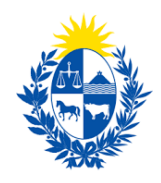

| — Datos de Contacto            |                                  |   |
|--------------------------------|----------------------------------|---|
| Datos de contacto              |                                  |   |
|                                |                                  |   |
|                                |                                  |   |
| T 1/6                          |                                  |   |
| leletono: *                    |                                  |   |
|                                | Debe ingresar un valor númerico  |   |
|                                |                                  |   |
|                                |                                  |   |
| Teléfono alternativo:          |                                  |   |
|                                |                                  |   |
|                                | Debe ingresar un valor númerico. |   |
|                                |                                  |   |
|                                |                                  |   |
| Correo electrónico: *          |                                  |   |
|                                |                                  | 1 |
|                                | Ejemplo: user@mydomain.com       |   |
|                                |                                  |   |
|                                |                                  |   |
| Confirme correo electrónico: * |                                  |   |
|                                | Eiemplo: user@mvdomain.com       |   |
|                                | - , , _ ,                        |   |
|                                |                                  |   |
|                                |                                  |   |

Figura – 8 Datos de contacto

#### 6- Ingresar otros datos de la empresa

| <ul> <li>Otros datos de la empresa</li> </ul> |   |  |
|-----------------------------------------------|---|--|
| o dob datos de la empresa                     |   |  |
|                                               |   |  |
|                                               |   |  |
|                                               |   |  |
| Horario de la empresa: *                      |   |  |
|                                               |   |  |
|                                               |   |  |
|                                               |   |  |
| Antigüedad de la empresa: *                   |   |  |
|                                               |   |  |
|                                               |   |  |
|                                               |   |  |
| Cantidad de empleados: *                      |   |  |
|                                               |   |  |
|                                               |   |  |
|                                               |   |  |
|                                               |   |  |
| Observaciones:                                |   |  |
|                                               |   |  |
|                                               |   |  |
|                                               | 1 |  |
|                                               |   |  |
|                                               |   |  |

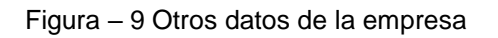

#### Paso 4: Habilitados

7- Ingresar habilitados

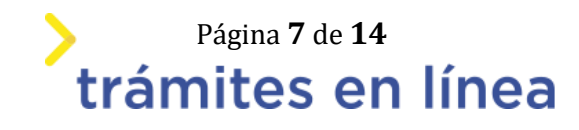

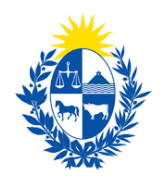

|                  | 5                                                                                                    |                                                                                                    |                 |            |        |               |              |
|------------------|----------------------------------------------------------------------------------------------------|----------------------------------------------------------------------------------------------------|-----------------|------------|--------|---------------|--------------|
| 0                | Información<br>A continuación se explica co<br><b>O Botón Editar:</b> Permite<br><b>Botón eliminar:</b> Perm | omo trabajar con el listado.<br>e modificar la información de la fil<br>ite eliminar la fila seleccionada. | a seleccionada. |            |        |               |              |
|                  |                                                                                                    |                                                                                                    |                 |            |        |               |              |
| 0                | Debe ingresar al menos dos                                                                                   | ; habilitados.                                                                                             |                 |            |        |               |              |
| 0                | Debe ingresar al menos dos<br>Cédula de identidad *                                                          | : habilitados.<br>Nombre Completo *                                                                        | Dirección de l  | nail (Labo | ral) * | Teléfono e in | nterno. (Lab |
| <b>()</b><br>z i | Debe ingresar al menos dos<br>Cédula de identidad *                                                          | : habilitados.<br>Nombre Completo *                                                                        | Dirección de l  | nail (Labo | rai) * | Teléfono e in | nterno. (Lab |
| <b>0</b>         | Debe ingresar al menos dos<br>Cédula de identidad *                                                          | : habilitados.<br>Nombre Completo *                                                                        | Dirección de r  | nail (Labo | ral) * | Teléfono e in | nterno. (Lab |
| e i              | Debe ingresar al menos dos<br>Cédula de identidad *                                                          | : habilitados.                                                                                             | Dirección de l  | nail (Labo | ral) * | Teléfono e in | nterno. (Lab |

Figura - 10 Titulares / Representantes

7.1- Al seleccionar el botón editar se desplegará la siguiente ventana.

7.2- Debe ingresar al menos dos habilitados. Puede agregar otra fila de la tabla con el botón **Agregar.** 

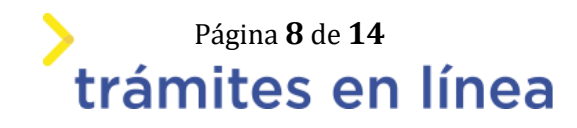

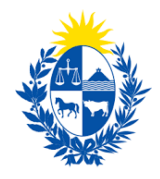

| labilitado                       |   | × |
|----------------------------------|---|---|
| Cédula de identidad: *           |   |   |
| 1                                |   |   |
| Nombre Completo:                 | _ |   |
|                                  |   |   |
| Dirección de mail (Laboral): *   |   |   |
|                                  |   |   |
| Teléfono e interno. (Laboral): * |   |   |
|                                  |   |   |
| Horario (Laboral): *             |   |   |
|                                  |   |   |
|                                  |   |   |

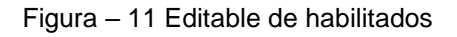

6.2- El campo **nombre completo** se autocompletará al ingresar el número de **cédula de identidad.** 

#### Paso 5: Documentación

8- Adjuntar documentación

| Documentación                                      |              |
|----------------------------------------------------|--------------|
| لا a empresa se encuentra inscripta *<br>en RUPE?: | O Si<br>O No |
|                                                    |              |

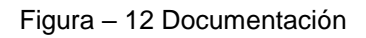

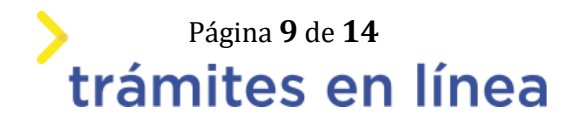

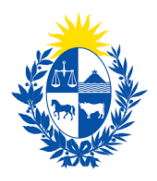

8.1- Si indica que la empresa **No** está inscripta en RUPE se desplegaran más opciones. Debiendo indicar si ¿La empresa tiene convenio vigente con BROU?

8.2- En el caso que la respuesta sea **Si**, deberá adjuntar el certificado BROU con una antigüedad menor a 30 días. En formato PDF.

| Documentación                                                            |                                                 |
|--------------------------------------------------------------------------|-------------------------------------------------|
| ¿La empresa se encuentra inscripta *<br>en RUPE?:                        | Si<br>No                                        |
| ¿La empresa tiene convenio vigente *<br>con BROU?:                       | Si<br>No                                        |
| <ul> <li>Certificado BROU (Antigüedad *<br/>menor a 30 días):</li> </ul> | Suelta el archivo aquí o haz clic para subirlo. |
|                                                                          |                                                 |

Figura – 13 Convenio vigente

8.3- En el caso de no tener convenio vigente se verificarán los certificados con DGI y BPS y si posee o no **certificado notarial electrónico.** De ser así deberá adjuntarlo en formato PDF.

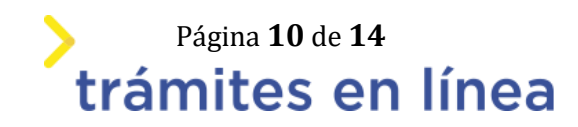

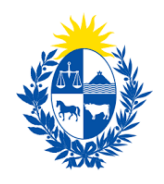

| <ul> <li>Documentación</li> </ul>    |                                                 |
|--------------------------------------|-------------------------------------------------|
|                                      |                                                 |
|                                      |                                                 |
|                                      | 2                                               |
| ¿La empresa se encuentra inscripta * | O si                                            |
| en RUPE?:                            | No No                                           |
|                                      | -                                               |
|                                      |                                                 |
| ¿La empresa tiene convenio vigente * |                                                 |
| con BROU?:                           | No No                                           |
|                                      |                                                 |
|                                      |                                                 |
|                                      | ✓ Certificado vigente DGI                       |
|                                      | Certificado rigence o or                        |
|                                      |                                                 |
|                                      | Certificado vigente BPS                         |
|                                      |                                                 |
|                                      | Si Si                                           |
| Certificado notarial electrónico: *  |                                                 |
|                                      |                                                 |
|                                      |                                                 |
| Certificado Notarial: *              | Suelta el archivo aquí o haz clic para subirlo. |
| _                                    |                                                 |
|                                      |                                                 |
|                                      |                                                 |
|                                      |                                                 |

Figura - 14 Certificado notarial

#### Paso 6: Pago

#### 9- Confirmar datos

| Volver a ca | rga de datos                                                                                          |                                                                                                    |
|-------------|----------------------------------------------------------------------------------------------------|----------------------------------------------------------------------------------------------------|
|             | Archivo generado:                                                                                     | Datos del trámite TRM_5677.pdf                                                                                                    |
| 0           | Descargue el <b>Archivo ge</b><br>A continuación, debe con<br>' <b>&lt;&lt; Volver</b> ' para regresa | <b>nerado</b> y revise su información.<br>Ifirmar si los datos son correctos o no. En caso de no ser correctos, debe hacer clic en el botón de<br>r a la carga de datos y hacer las modificaciones requeridas. |
| ٤Confirm    | a los datos ingresados?: *                                                                            | O No<br>Sí                                                                                                    |

Figura – 15 Confirmación

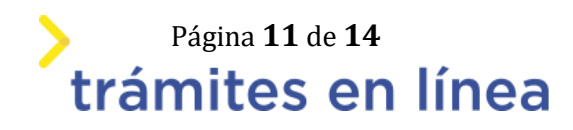

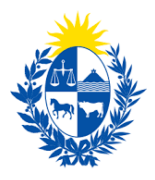

9.1- Se podrá visualizar los datos ingresados en el trámite y confirmar si están correctos o no. En el caso de no ser correctos deberá ingresar la información del trámite nuevamente

9.2- En el caso de ser correctos puede firmar holográficamente o con firma avanzada.

#### 9.3- Firma holográfica:

| <ul> <li>Selección t</li> </ul> | ipo de firma                                                                              |                                                                                           |
|---------------------------------|-------------------------------------------------------------------------------------------|-------------------------------------------------------------------------------------------|
| ¿Tiene firm                     | a electrónica avanzada?: * O                                                              | No<br>Sí                                                                                  |
|                                 | Pasos a seguir:                                                                           |                                                                                           |
|                                 | 1) Descargar el PDF que tiene<br>2) Imprimir el PDF descargado                            | adjunto el campo: 'Archivo generado', ubicado al principio del paso actual.               |
| Û                               | <ol> <li>3) Firmar en forma ológrafa el</li> <li>4) Escanear el documento firm</li> </ol> | documento impreso.<br>ado y generar pdf.                                                  |
|                                 | 5) Subir el documento escanea<br>6) Presione el botón 'Finalizar                          | do en el campo 'Archivo firmado olográficamente', ubicado debajo de este mensaje.<br>>>'. |
|                                 |                                                                                           |                                                                                           |
| 0                               | Archivo firmado *<br>holográficamente:                                                    | Suelta el archivo aquí o haz clic para subirlo.                                           |
|                                 |                                                                                           |                                                                                           |

Figura – 16 Firma holográfica

#### 9.4- Firma avanzada

| Selección t | ipo de firma                                                                                                    |
|-------------|----------------------------------------------------------------------------------------------------|
| ¿Tiene firm | a electrónica avanzada?: * O No<br>O Sí                                                                                                    |
|             | Pasos a seguir:                                                                                                    |
|             | 1) Descargar el PDF que tiene adjunto el campo: 'Archivo generado', ubicado al principio del paso actual.                                                                       |
| A           | 3) Firmar en forma ológrafa el documento impreso.                                                                                                    |
|             | 4) Escanear el documento firmado y generar pdf.                                                                                                    |
|             | <ol> <li>Subir el documento escaneado en el campo 'Archivo firmado olográficamente', ubicado debajo de este mensaje.</li> <li>Presione el botón 'Finalizar &gt;&gt;'</li> </ol> |
|             |                                                                                                    |
|             |                                                                                                    |
|             |                                                                                                    |

Figura – 17 Firma avanzada

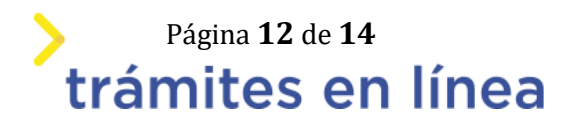

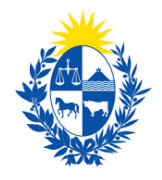

|   | Pasos a seguir:                                        |                                                                                |
|---|--------------------------------------------------------|--------------------------------------------------------------------------------|
| 0 | 1) Complete los datos so<br>2) Presione el botón 'Fina | licitados en el formulario de Firma.<br>alizar >>'                             |
|   | 3) Se abrirá una ventana                               | para confirmar su firma electrónica, dependiendo del certificado seleccionado. |
|   |                                                        |                                                                                |
|   | Entidad cortificadora: *                               |                                                                                |
|   | Entidad Certificadora.                                 | Abitab                                                                         |
|   | Tipo documento: *                                      |                                                                                |
|   |                                                        |                                                                                |
|   | Número de documento: *                                 |                                                                                |

Figura – 18 Entidades certificadoras

9.5- En este punto podrá seleccionar la entidad certificadora para firmar **Correo uruguayo**, **Cédula de identidad** o **Abitab**.

9.6- El campo **Número de documento** se mostrará completo con el número de cédula de identidad de quien inicia el trámite.

9.7- Al continuar se mostrara la siguiente ventana y se procederá a firmar

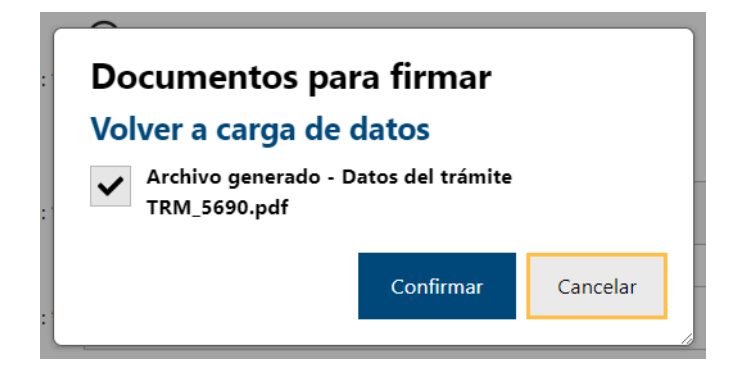

Figura – 19 Firma

Paso 7: Pago

10- Pasarela de pagos

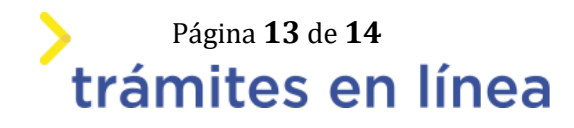

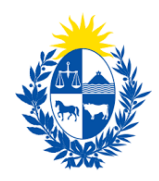

| — Pasarelas y med  | ios de pagos    | ;           |      |                 |          |                    |      |  |
|--------------------|-----------------|-------------|------|-----------------|----------|--------------------|------|--|
| Pasarela de pago h | abilitada:      |             |      |                 |          |                    |      |  |
| ante               | 1               |             |      |                 |          |                    |      |  |
| Medios de pago ha  | bilitados:      |             |      |                 |          |                    |      |  |
| redpagos           | BANRED          | 💩 Santander | BBVA | BANQUE HERITAGE | 🚫 Abitab | BANCO<br>REPUBLICA | Itaú |  |
| 🕤 Scotiabank'      | CORRECT CORRECT |             |      |                 |          |                    |      |  |
|                    |                 |             |      |                 |          |                    |      |  |
|                    |                 |             |      |                 |          |                    |      |  |

|  |  | Atención:<br>Ud. va a ingresar en la pasarela de pagos donde va a seleccionar el medio a usar.El trámite continuará inmediatamente que<br>se confirme el pago.Una vez realizado el pago, deberá retomar el trámite con el enlace enviado a su correo al iniciarlo. |
|--|--|----------------------------------------------------------------------------------------------------|
|--|--|----------------------------------------------------------------------------------------------------|

Figura – 20 Pasarela de pagos

10.1- En este último paso de pago deberá pasar por la pasarela de pagos, seleccionando su banco o método de pago y continuando los pasos hasta finalizar el trámite.

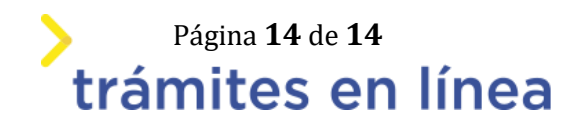